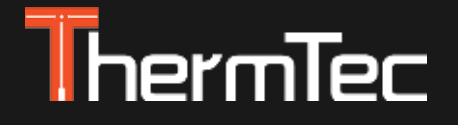

# Visore termico Serie Vidar Manuale Utente

Visore Termico Serie Vidar

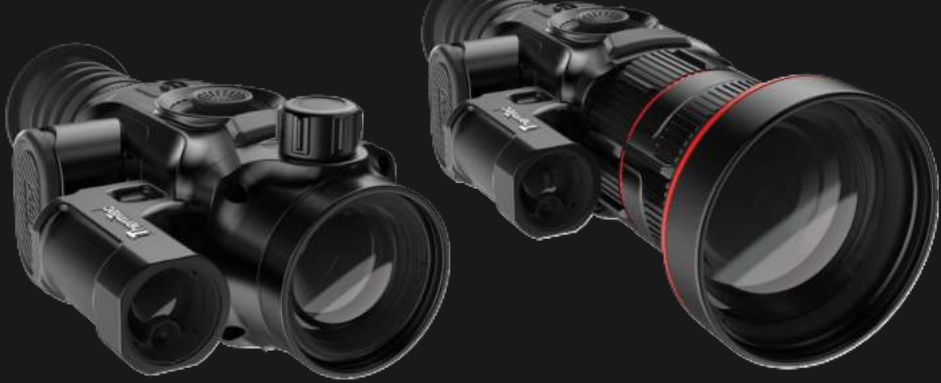

Modello N°:

Vidar335/Vidar350/Vidar360/Vidar635/Vidar650/Vidar660 Vidar335L/Vidar350L/Vidar360L/Vidar635L/Vidar650L/Vidar660L

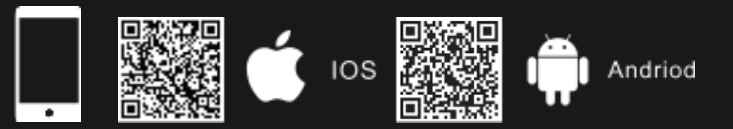

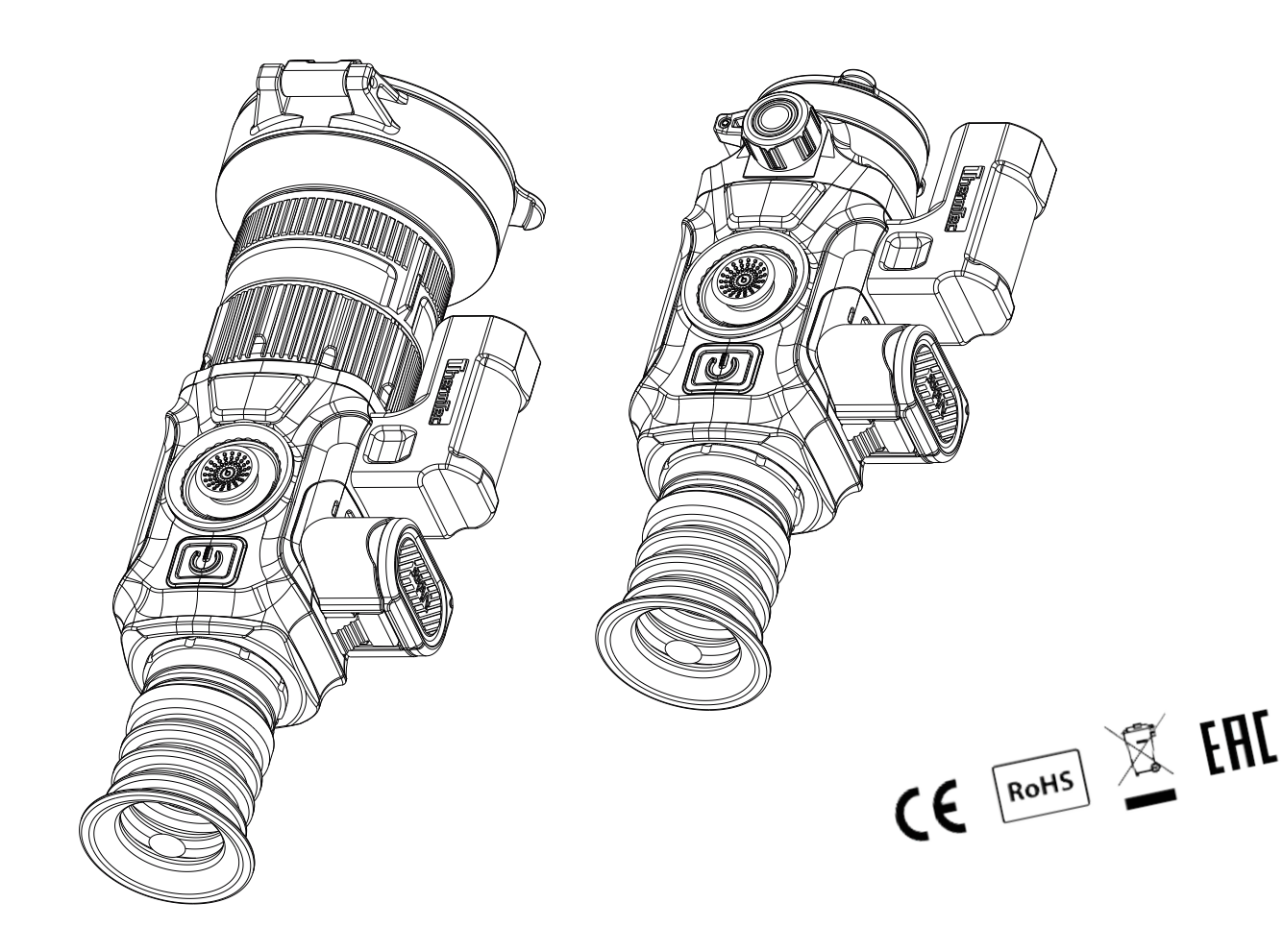

## Indice

| Informazioni Importanti sulla Sicurezza  | 4    |
|------------------------------------------|------|
| 1. Introduzione                          | 6    |
| 2. Caratteristiche                       | 6    |
| 3. Specifiche tecniche                   | 7    |
| 4 Contenuto confezione                   | 9    |
| 5. Componenti del Vidar                  | 10   |
| 6 Pulsanti e comandi                     | 12   |
| 7 Guida all'installazione                | 13   |
| 7 1 Installazione della batteria         | 13   |
| 7.2 Installazione della slitta Picatinny | 13   |
| 9. Guida al funzionamento                | 14   |
| 9.1 Acconsione del dispositivo           | 14   |
| 8.1 Accelisione del dispositivo          | 14   |
| 8.2 Calibrazione dell'immagine           | 15   |
| 8.3 Palette di colori                    | 15   |
| 8.4 Modalità di contorno del bersaglio   | 15   |
| 8.5 Spegnimento del dispositivo          | 16   |
| 8.6 Modalità standby                     | 16   |
| 8.7 Regolazione diottrica                | 10   |
| 8.8 Messa a fuoco dell'obiettivo         | 16   |
| 8.9 Selezione e spostamento del FOV      | - 16 |

|       |                                  | 17 |  |  |  |  |
|-------|----------------------------------|----|--|--|--|--|
| 9.    | Zoom Digitale                    |    |  |  |  |  |
| 10.   | Barra di stato                   |    |  |  |  |  |
| 11.   | Accesso alla Memoria             | 18 |  |  |  |  |
| 12.   | Menu Principale                  | 18 |  |  |  |  |
| 13.   | Reticolo                         | 26 |  |  |  |  |
| 13.1  | Тіро                             | 26 |  |  |  |  |
| 13.2  | Dot                              | 26 |  |  |  |  |
| 13.3  | Posizione                        | 27 |  |  |  |  |
| 13.4  | Luminosità                       | 28 |  |  |  |  |
| 13.5  | Modalità                         | 28 |  |  |  |  |
| 14.   | PIP (Picture in Picture)         | 28 |  |  |  |  |
| 15.   | Download "Smart Thermal" APP     | 29 |  |  |  |  |
| 16.   | Ispezione Tecnica                | 29 |  |  |  |  |
| 17.   | Manutenzione                     | 29 |  |  |  |  |
| 18.   | Aggiornamento e ThermTec Outdoor | 29 |  |  |  |  |
| Infor | mazioni per l'Utente             | 31 |  |  |  |  |
|       |                                  |    |  |  |  |  |

## **IMPORTANTI INFORMAZIONI SULLA SICUREZZA**

### Impatto ambientale

ATTENZIONE! Divieto di puntare direttamente l'obiettivo del dispositivo verso fonti di calore intenso, come il sole o un dispositivo laser. L'obiettivo e l'oculare possono influire sul calore del vetro e danneggiare i componenti interni. La garanzia non copre i danni causati da un uso improprio del dispositivo.

## Istruzioni di sicurezza per l'uso

- Maneggiare con cura il dispositivo e il pack batteria: un uso improprio può danneggiare il pack batteria.
- Non esporre il dispositivo a temperature elevate.
- Utilizzare esclusivamente il caricabatterie incluso nella confezione.
- La capacità della batteria diminuisce quando viene utilizzata a una temperatura ambiente fredda. Questo non è un difetto e si verifica per motivi tecnici.
- Conservare sempre il dispositivo nella sua borsa di trasporto in un luogo asciutto e ben ventilato.
- In caso di stoccaggio prolungato, rimuovere le batterie. Non esporre il dispositivo a temperature a - 20°C e a + 50°C.
- Il prodotto deve essere collegato esclusivamente a un'interfaccia USB di Tipo C.
- Se il dispositivo è stato danneggiato o la batteria è difettosa, inviarlo al nostro servizio post-vendita per la riparazione.

### Istruzioni di sicurezza sull'alimentatore

- Prima dell'uso, verificare che l'alimentatore, il cavo e l'adattatore non presentino danni visibili.
- Non utilizzare parti difettose. I componenti difettosi devono essere sostituiti.
- Non utilizzare l'alimentatore in ambienti umidi o bagnati.
- Utilizzare solo il cavo originale fornito con il caricabatterie.
- Non apportare modifiche tecniche.

Per ulteriori informazioni e istruzioni di sicurezza, consultare il Manuale d'uso in dotazione. È inoltre disponibile sul nostro sito web nella sezione download: www.thermeyetec.com.

## Informazioni sulla Normativa

Questo prodotto e, se del caso, gli accessori in dotazione sono contrassegnati dal marchio "CE" e sono pertanto conformi alle norme europee armonizzate applicabili elencate nella Direttiva sulle apparecchiature radio 2014/53/UE, nella Direttiva EMC 2014/30/UE e nella Direttiva RoHS 2011/65/ UE.

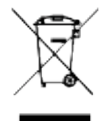

2012/19/UE (direttiva RAEE): I prodotti contrassegnati da questo simbolo non possono essere smaltiti come rifiuti urbani non differenziati nell'Unione Europea. Per un corretto riciclaggio, restituire il prodotto al fornitore locale al momento dell'acquisto di un nuovo dispositivo equivalente, oppure smaltirlo presso i punti di raccolta designati. Per ulteriori informazioni, visitare il sito **www.recyclethis.info.** 

#### Per i clienti commerciali all'interno dell'Unione Europea

Per lo smaltimento dei dispositivi elettrici ed elettronici, rivolgersi al proprio rivenditore o fornitore che fornirà ulteriori informazioni.

#### Informazioni sullo smaltimento in altri Paesi al di fuori dell'Unione Europea

Questo simbolo è applicabile solo nell'Unione Europea. Se si desidera smaltire questo prodotto, contattare le autorità locali o il rivenditore e richiedere un'opzione di smaltimento.

### Destinatari

Il dispositivo è destinato alla visualizzazione delle tracce di calore durante l'osservazione della natura, le osservazioni di caccia a distanza e per uso civile. Questo dispositivo non è un giocattolo per bambini.

Utilizzare il dispositivo solo come descritto nel presente Manuale d'uso. Il produttore e il rivenditore non si assumono alcuna responsabilità per i danni derivanti da un uso non appropriato o non corretto.

## Installazione/rimozione della batteria

Il visore termico della serie vidar è dotato di due sistemi di alimentazione: una batteria integrata e una batteria 18650 sostituibile. La batteria incorporata non può essere rimossa.

## ATTENZIONE

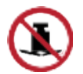

Evitare oggetti duri.

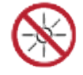

Non puntare l'obiettivo direttamente verso il sole o fonti di luce ad alta temperatura

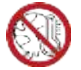

Non utilizzare il dispositivo in ambienti estremamente freddi o caldi.

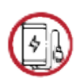

Caricare la batteria una volta ogni tre mesi quando non viene utilizzata per un lungo periodo di tempo.

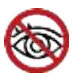

Non irradiare l'indicatore laser del dispositivo verso gli occhi.

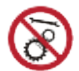

Non smontare o modificare il dispositivo da soli in alcun modo.

## 1 Introduzione

Il visore termico compatto della serie Vidar è dotato di un rilevatore ad alta sensibilità da 12  $\mu$ m con risoluzione fino a 640x512 e adotta diverse lunghezze focali, un display OLED ad alta definizione da 1024x768 e l'attivazione del telemetro laser, fino a 1.200 m di distanza di misurazione. Permette una visione chiara in ambienti difficili, anche in condizioni di scarsa visibilità o di buio totale. Aiuta a vedere attraverso gli ostacoli che impediscono il rilevamento degli obiettivi. La funzione di facile connessione al telefono consente agli utenti di condividere immagini in tempo reale.

Il visore termico della serie Vidar è progettato per vari campi di applicazione, tra cui la caccia notturna, l'osservazione, le operazioni di soccorso, le escursioni e i viaggi, ecc.

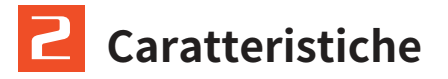

- Doppio FOV
- Calcolo balistico
- Azzeramento automatico
- Telemetro laser fino a 1.200 m
- Memoria fino a 64 GB
- Design compatto
- Tecnologia di correzione senza scatto
- Rilevamento automatico degli oggetti
- ♦ Facile installazione della batteria
- Funzione Picture in picture
- ♦ Zoom continuo 1x--5x
- Funzione RAV di supporto
- ♦ Varietà di pseudocolori
- ▲ Inversione di polarità del mirino

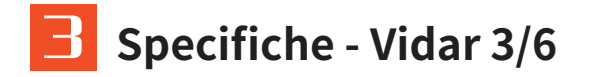

| Modello                              | Vidar335      | Vidar350        | Vidar360                 | Vidar635       | Vidar650      | Vidar660                      |  |
|--------------------------------------|---------------|-----------------|--------------------------|----------------|---------------|-------------------------------|--|
|                                      |               | Mic             | crobolometr              | o              |               |                               |  |
| Tipo                                 |               |                 | Unco                     | poled          |               |                               |  |
| Risoluzione                          |               | 384x288 640x512 |                          |                |               |                               |  |
| Pixel pitch                          |               |                 | 12                       | μm             |               |                               |  |
| NETD                                 |               |                 | ≤2                       | 5mk            |               |                               |  |
| Intervallo spettral                  | e             |                 | 8-14                     | 4µm            |               |                               |  |
| Frame rate                           |               |                 | 50                       | ΗZ             |               |                               |  |
|                                      |               |                 | Ottica                   |                |               |                               |  |
| Obiettivo                            | 35mm,<br>F1.0 | 50mm,<br>F1.0   | 20/60mm,<br>F1.0         | 35mm,<br>F1.0  | 50mm,<br>F1.0 | 20/60mm,<br>F1.0              |  |
| Campo visivo                         | 7.5°x5.6°     | 5.3°x4.0°       | 13.1°x9.8°/<br>4.4°x3.3° | 12.5°x10.0°    | 8.8°x7.0°     | 21.7°x17.4°<br>/<br>7.3°x5.9° |  |
| Ingrandimento                        | 3.2X          | 4.6X            | 1.8X/5.5<br>X            | 1.9X           | 2.7X          | 1.1X/3.2<br>X                 |  |
| Zoom digitale                        |               | 1.0             | 5.0X Zoom                | n fluido e rap | bido          |                               |  |
| Distanza oculare                     |               |                 | 45r                      | nm             |               |                               |  |
| Pupilla di uscita                    |               |                 | 6n                       | nm             |               |                               |  |
| Regolazione diot                     | trica         |                 | ±                        | 5D             |               |                               |  |
|                                      |               | Ret             | icolo di pun             | tamento        |               |                               |  |
| Intervallo di regol<br>mm@100m (H/V) | azione,       |                 | 3.6m                     | /3.6m          |               |                               |  |
| Reticolo                             |               |                 |                          | 7              |               |                               |  |
| Colore del retico                    | 0             | 1               | Nero e bian              | со             |               |                               |  |
|                                      |               | Display         |                          |                |               |                               |  |
| Tipo                                 | AMOLED        |                 |                          |                |               |                               |  |
| Risoluzione                          |               | 1024x768        |                          |                |               |                               |  |
| Dimensioni scher                     | mo            |                 | 0.39                     | pollici        |               |                               |  |
| Palette di colori                    |               |                 | (                        | 6              |               |                               |  |

|                                  |                                     | Funz        | zioni             |              |            |           |
|----------------------------------|-------------------------------------|-------------|-------------------|--------------|------------|-----------|
| Potenza di rinculo               |                                     |             | 6.(               | 000J         |            |           |
| massima su arma a                | canna rig                           | ata         | 0,0               |              |            |           |
| Statte di montaggio<br>sull'arma |                                     |             | Slitta Picc       | atinny stand | dard       |           |
| RAV                              |                                     |             | Sì                |              |            |           |
| Azzeramento auto                 | matico                              |             | Sì                |              |            |           |
| Azzeramento man                  | uale                                |             | Sì                |              |            |           |
| Profili di azzeramen             | to                                  |             |                   | 5            |            |           |
| Picture-in-picture               |                                     |             |                   |              |            |           |
| Calibrazione imma                | gine                                | t           | ramite il co      | priobiettiv  | 0          |           |
|                                  |                                     | Vid         | eoregistrat       | ore          |            |           |
| Riproduzione di                  |                                     |             | Sì                |              |            |           |
| toto/video                       |                                     |             |                   |              |            |           |
| Memoria integrata                |                                     |             | 64<br>Interfaccia | 4GB          |            |           |
|                                  |                                     | -           | inenraceita       |              |            |           |
| Interfaccia magnet               | ica                                 | Tro         | asterimento       | o dati       |            |           |
| Wi-Fi                            |                                     |             | Sì                |              |            |           |
|                                  |                                     |             | Batteria          |              |            |           |
| Batteria sostituibile            |                                     |             | 186               | 50x2         |            |           |
| Connessione inversione           | a                                   |             | Sì                |              |            |           |
| Durata                           |                                     | 14 0        | ore               |              | 13 ore     |           |
|                                  |                                     |             | Ambiente          |              |            |           |
| Temperatura di                   |                                     |             | -20°C             | _+50°C       |            |           |
| esercizio                        | 10                                  |             | 20 0              |              |            |           |
| Grado di protezion               | e IP                                |             | ŀ                 | -67          |            |           |
| Peso, g                          | 591                                 | 646         | 880               | 591          | 646        | 880       |
| Dimensioni, mm                   | 160x60x70                           | 204x72x91   | 220x84x87         | 160x60x70    | 204x72x91  | 220x84x87 |
|                                  |                                     |             | Accessori         |              |            |           |
| Cavo magnetico                   | Cavo dati con interfaccia magnetica |             |                   |              |            |           |
| Altri accessori                  | Slitto                              | a Picatinny | Standard,         | messa a fu   | ioco ocula | re, ecc   |

## Specifiche - Vidar 3L/6L

| Modello                               | Vidar335LVidar350LVidar360LVidar635LVidar650LVidar660L |               |                          |               |               |                               |  |
|---------------------------------------|--------------------------------------------------------|---------------|--------------------------|---------------|---------------|-------------------------------|--|
|                                       |                                                        | Mi            | crobolo                  | metro         |               |                               |  |
| Tipo                                  |                                                        |               | Unco                     | poled         |               |                               |  |
| Risoluzione                           |                                                        | 384x288       |                          |               | 640x512       |                               |  |
| Pixel Picht                           |                                                        |               | 12                       | μm            |               |                               |  |
| NETD                                  |                                                        |               | ≤2                       | 5mk           |               |                               |  |
| Intervallo spettrale                  |                                                        |               | 8-1-                     | 4µm           |               |                               |  |
| Frame rate                            |                                                        |               | 50                       | HZ            |               |                               |  |
|                                       |                                                        |               | Ottica                   |               |               |                               |  |
| Obiettivo                             | 35mm,<br>F1.0                                          | 50mm,<br>F1.0 | 20/60mm,<br>F1.0         | 35mm,<br>F1.0 | 50mm,<br>F1.0 | 20/60mm,<br>F1.0              |  |
| Campo visivo                          | 7.5°x5.6°                                              | 5.3°x4.0°     | 13.1°x9.8°/<br>4.4°x3.3° | 12.5°x10.0°   | 8.8°x7.0°     | 21.7°x17.4°<br>/<br>7.3°x5.9° |  |
| Ingrandimento                         | 3.2X                                                   | 4.6X          | 1.8X/5.5X                | 1.9X          | 2.7X          | 1.1X/3.2X                     |  |
| Zoom Digitale                         |                                                        | 1.0-          | 5.0X Zoor                | n fluido e r  | apido         |                               |  |
| Distanza oculare                      |                                                        |               | 451                      | mm            |               |                               |  |
| Pupilla di uscita                     |                                                        |               | 6n                       | nm            |               |                               |  |
| Regolazione diottric                  | a                                                      |               | ±                        | 5D            |               |                               |  |
|                                       |                                                        | Retico        | olo di pu                | ntament       | ło            |                               |  |
| Intervallo di regola<br>mm@100m (H/V) | zione,                                                 |               | 3.6m                     | /3.6m         |               |                               |  |
| Reticolo                              | 7                                                      |               |                          |               |               |                               |  |
| Colore del reticolo                   | Nero e Bianco                                          |               |                          |               |               |                               |  |
|                                       | Display                                                |               |                          |               |               |                               |  |
| Tipo                                  | AMOLED                                                 |               |                          |               |               |                               |  |
| Risoluzione                           | 1024x768                                               |               |                          |               |               |                               |  |
| Dimensioni scherm                     | D                                                      | 0.39 pollici  |                          |               |               |                               |  |
| Palette di colori                     | 6                                                      |               |                          |               |               |                               |  |

|                                       |             |                                | Funzioni      |             |              |            |
|---------------------------------------|-------------|--------------------------------|---------------|-------------|--------------|------------|
| Potenza di rinculo                    |             |                                | c 0.          | 0.0.1       |              |            |
| massima su arma a                     | canna riga  | canna rigata <sup>6,0000</sup> |               |             |              |            |
| Staffe di montaggic<br>sull'arma      |             | Slit                           | ta Picatinny  | / standard  |              |            |
| RAV                                   |             |                                | S             | ií          |              |            |
| Azzeramento autom                     | atico       |                                | S             | 5Í          |              |            |
| Azzeramento manu                      | ale         |                                |               | si          |              |            |
| Profili di azzerament                 | 0           |                                | (             | 5           |              |            |
| Picture-in-picture                    |             |                                | S             | ií          |              |            |
| Telemetro laser                       |             |                                | 1,20          | )0m         |              |            |
| Calcolatore balistic                  | þ           |                                | S             | Sí          |              |            |
| Calibrazione immag                    | ine         | tro                            | imite il copi | riobiettivo |              |            |
|                                       |             | Vide                           | oregistra     | tore        |              |            |
| Riproduzione di<br>foto/video         |             |                                | Sí            |             |              |            |
| Memoria integrata                     |             |                                | 64            | GB          |              |            |
|                                       |             | Inte                           | erfaccia      |             |              |            |
| Interfaccia magneti                   | са          | Tr                             | asferimente   | o dati      |              |            |
| Wi-Fi                                 |             |                                | Sí            |             |              |            |
|                                       |             | Bat                            | eria          |             |              |            |
| Batteria sostituibile                 |             |                                | 1865          | 50x2        |              |            |
| Connessione inversi<br>della batteria | a           |                                | Sí            |             |              |            |
| Durata                                |             | 11 ore                         |               | 1           | 0 ore        |            |
|                                       |             | Ambi                           | ente          |             |              |            |
| Temperatura di<br>esercizio           | -20°C—+50°C |                                |               |             |              |            |
| Grado di protezione                   | IP IP67     |                                |               |             |              |            |
| Peso, g                               | 631         | 686                            | 920           | 631         | 686          | 920        |
| Dimensioni, mm                        | 160x90x70   | 204x72x102                     | 220x100x87    | 160x90x70   | 204x72x102   | 220x100x87 |
|                                       |             | Acces                          | ssori         |             |              |            |
| Cavo magnetico                        | AU17 -      | Cavo                           | dati con inte | erfaccia m  | agnetica     |            |
| Altri accessori                       | Slitta I    | ricatinny St                   | andard, me    | essa a tuoc | o oculare, e | эсс        |

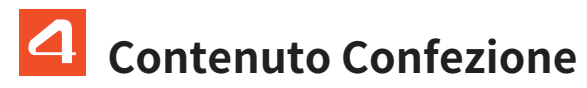

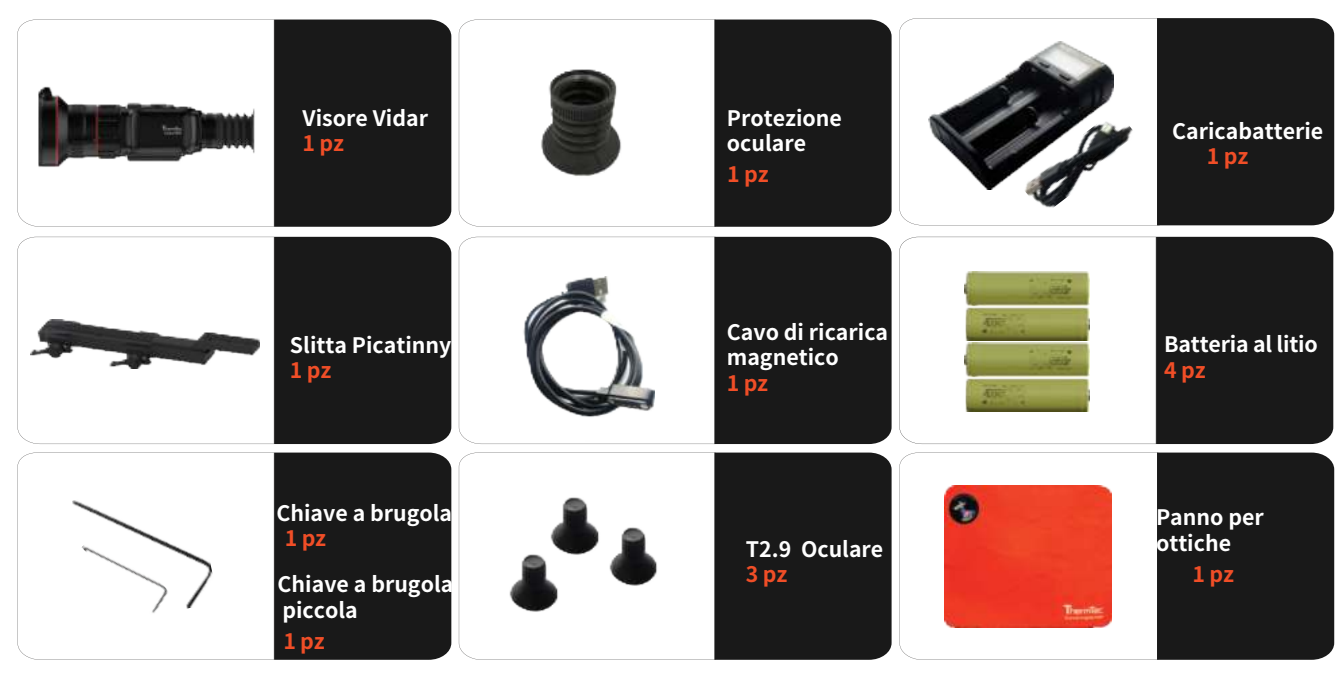

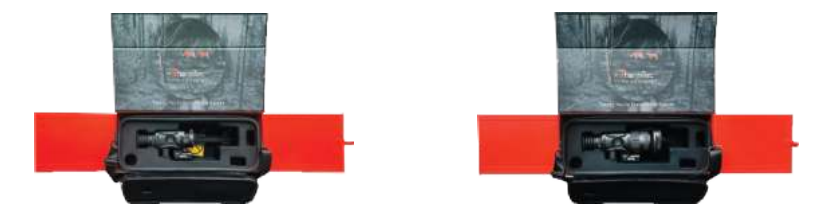

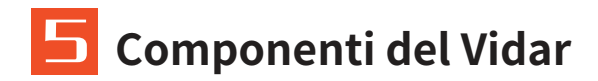

- 5.1 FOV singolo
- 1. Rilevamento laser
- 2. USB magnetico
- 3. 2 x Batteria 18650
- 4. Alloggiamento Batteria
- 5. Messa a fuoco oculare
- 6. Ghiera di regolazione diottrica
- 7. Pulsante di accensione
- 8. Joystick
- 9. Manopola di messa a fuoco dell'obiettivo
- 10. Coperchio dell'obiettivo

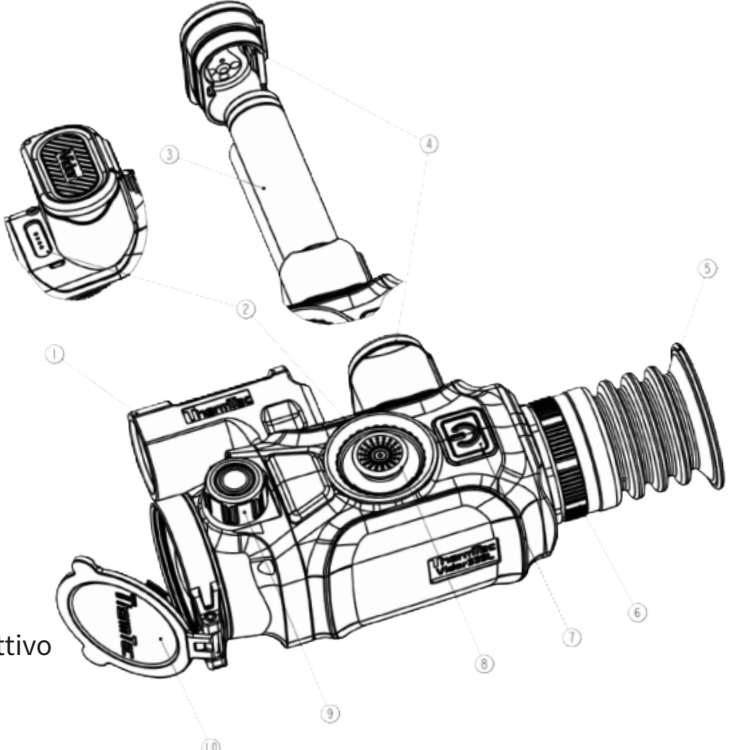

### 5.2 Doppio FOV

- 1. Rilevamento laser
- 2. USB magnetico
- 3. 2 x Batteria 18650
- 4. Alloggiamento batteria
- 5. Messa a fuoco oculare
- 6. Ghiera di regolazione diottrica
- 7. Pulsante di accensione
- 8. Joystick
- 9.Manopola di messa a fuoco dell'obiettivo
- 10.Coperchio dell'obiettivo
- 11.Doppio spostamento del FOV

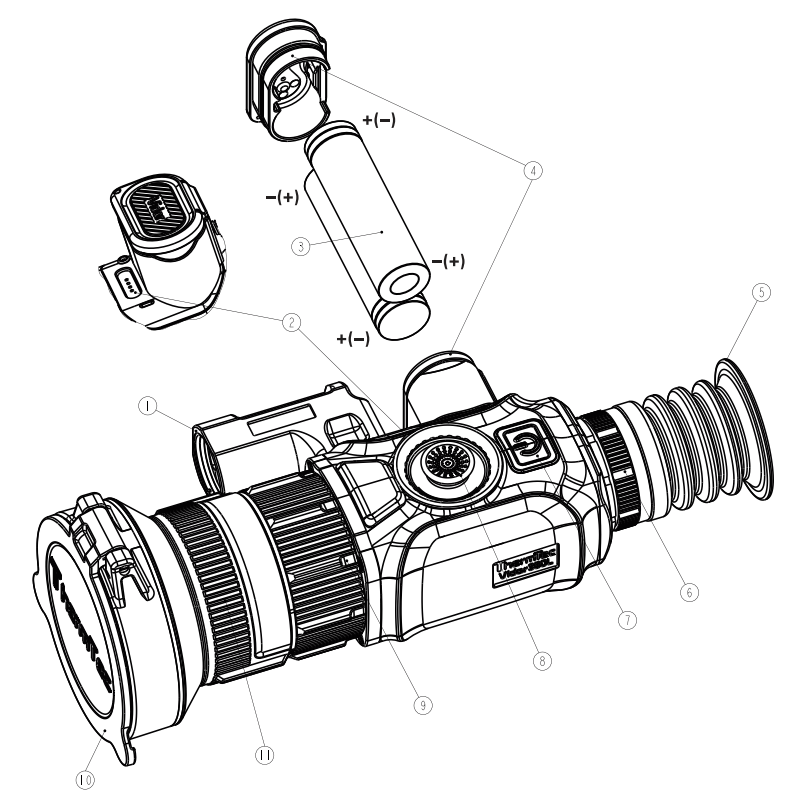

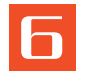

## Pulsanti e Comandi

| Power ON/OFF | Premere brevemente                   | Accedere in modalità standby e lo schermo viene bloccato.<br>Per ritornare allo stato normale, premere brevemente il<br>joystick per tre secondi. |  |
|--------------|--------------------------------------|----------------------------------------------------------------------------------------------------|--|
|              | Premere a lungo                      | ON/OFF                                                                                                    |  |
|              | Prima di accedere al menu principale |                                                                                                    |  |
|              | Premere due volte                    | Calibrazione immagine (con copriobiettivo chiuso)                                                                                                 |  |

|          | Prima di a                      | ima di accedere al menu principale |                                   |                                 |                                     |                      |                  |                    |
|----------|---------------------------------|------------------------------------|-----------------------------------|---------------------------------|-------------------------------------|----------------------|------------------|--------------------|
| Joystick | Premere<br>a lungo<br>in avanti | Premere<br>a lungo<br>all'indietro | Premere<br>brevemente<br>a destra | Premere a<br>elungo a<br>destra | Premere<br>brevemente<br>a sinistra | Premere<br>due volte | Premere          | Premere<br>a lungo |
|          | Zoom in                         | Zoom out                           | Cambio<br>pseudo<br>colore        | Modalità<br>Contorno<br>Target  | Intervallo di<br>regolazione        | Menu<br>Principale   | Scattare<br>foto | Fare<br>video      |

Nota: assicurarsi che il coperchio dell'obiettivo sia chiuso e calibrare l'immagine prima di accendere il dispositivo.

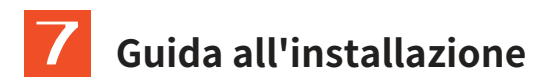

### 7.1 Installazione della batteria

Collocare 2 batterie 18650 nell'apposito alloggiamento. Assicurarsi che una batteria sia installata con il polo positivo verso l'esterno, mentre l'altra batteria sia installata con il polo negativo verso l'esterno, come mostrato nelle immagini seguenti.

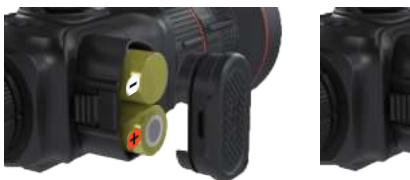

#### Aprire il coperchio della batteria

Premere prima il coperchio della batteria, poi premere contemporaneamente il fermo per aprire il coperchio.

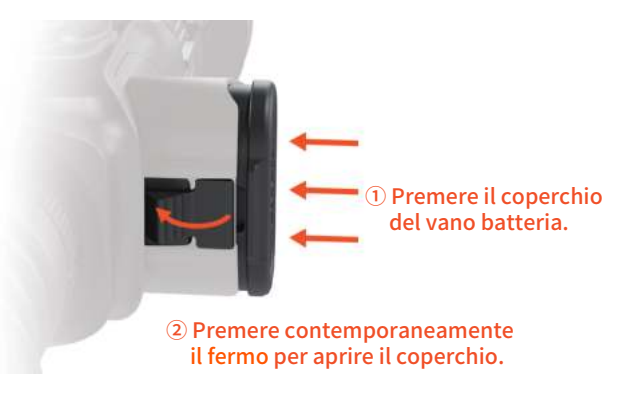

### Chiudere il coperchio della batteria

Premere prima il fermo e poi premere contemporaneamente il coperchio della batteria per chiuderlo.

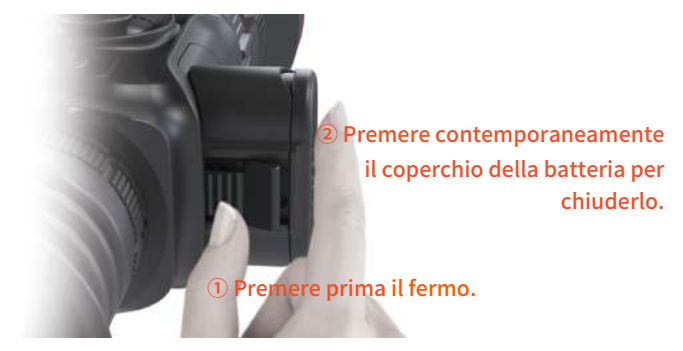

Avviso: L'icona della batteria diventa rossa quando il dispositivo è scarico e la batteria al litio deve essere sostituita per la ricarica.

### 7.2 Installazione della guida Picatinny

Installare la guida picatinny e 3 viti nel foro inferiore di Vidar in una posizione adeguata.

Regolare la posizione di Vidar e della guida picatinny durante l'installazione sull'arma per garantire una comoda osservazione dell'oggetto.

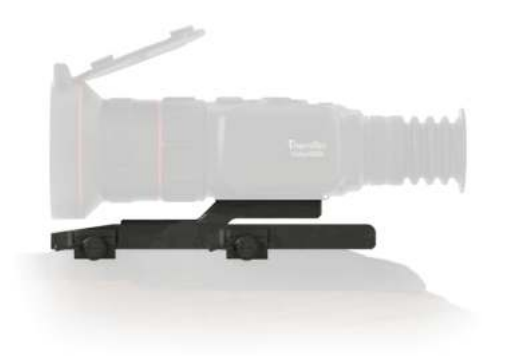

**Nota:** si raccomanda di installare Vidar il più in basso possibile e di tenerlo lontano dalla canna. Le viti devono essere fissate saldamente quando il posizionamento è impostato.

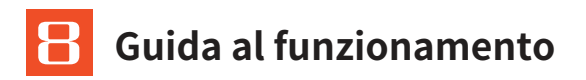

### 8.1 Accensione del dispositivo

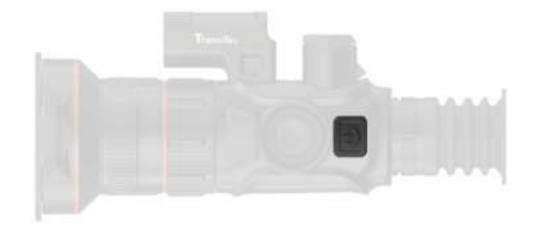

Premere brevemente il pulsante di accensione (7) finché il display OLED non si accende

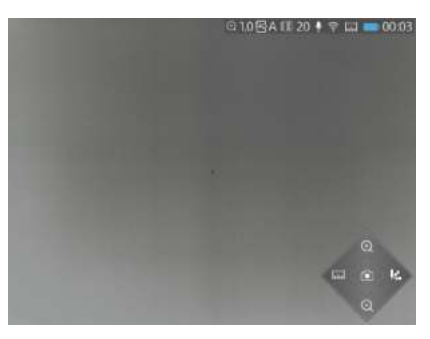

Lo schermo dopo aver acceso il dispositivo

#### 8.2 Calibrazione dell'immagine (con copriobiettivo chiuso)

Sfruttando la tecnologia di correzione senza otturatore, questo dispositivo supporta una visione coerente per lo sparo. Nel caso in cui sia necessario ripristinare o ottimizzare le prestazioni del sensore o la qualità dell'immagine, seguire i passaggi seguenti per la calibrazione dell'immagine.

Uscire prima dalla schermata principale, quindi premere brevemente due volte il pulsante di accensione (7).

① Sullo schermo verrà visualizzato un messaggio che ricorda di chiudere il copriobiettivo durante la calibrazione dell'immagine.

② Fare clic su "OK" per avviare il processo dopo aver chiuso il copriobiettivo.

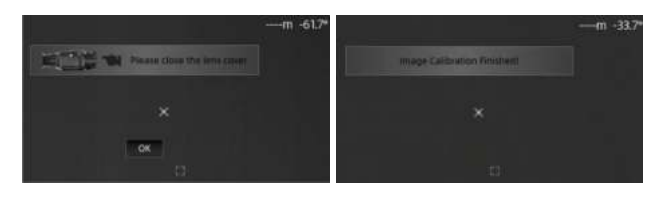

**Nota:**tenere sempre chiuso il copriobiettivo per la calibrazione dell'immagine prima di accendere il dispositivo.

### 8.3 Palette di colori

Premere brevemente il joystick (8) verso destra per cambiare ogni volta lo pseudo colore. Ci sono in totale sei pseudo colori (bianco caldo, nero caldo, rosso caldo, verde, dorato, viola) a scelta dell'utente.

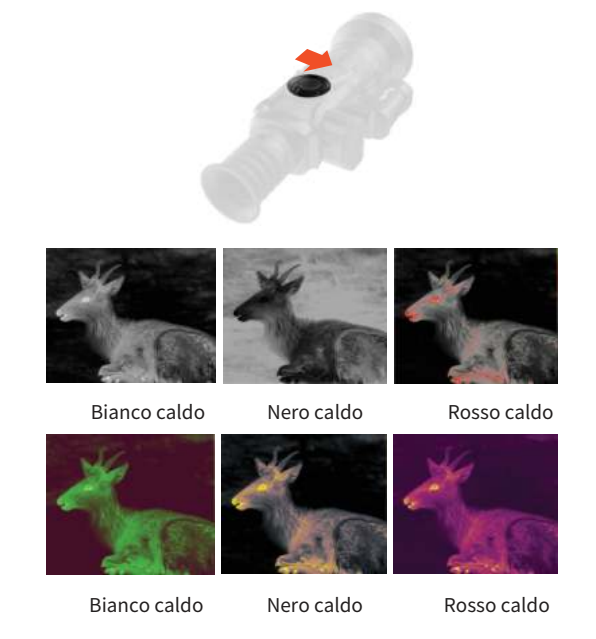

## 8.4 Modalità di Contorno del Bersaglio

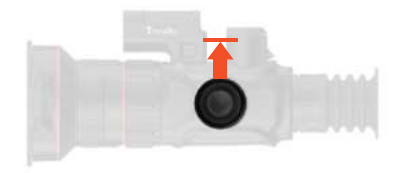

Premere a lungo il joystick (8) verso destra per abilitare/ disabilitare la modalità Contorno bersaglio.

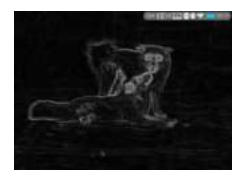

Modalità Contorno bersaglio

### 8.5 Spegnimento del dispositivo

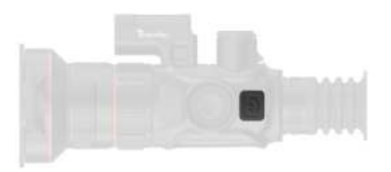

Premere il pulsante di accensione (7) per 3 secondi per spegnere il dispositivo.

**Nota:** il dispositivo tornerà a funzionare se si preme nuovamente il pulsante di accensione durante questo processo.

### 8.6 Modalità Standby

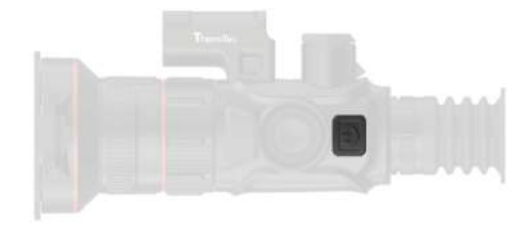

Premere brevemente il pulsante di accensione (7) per accedere alla modalità standby.

### 8.7 Regolazione diottrica

### 8.8 Messa a fuoco dell'obiettivo

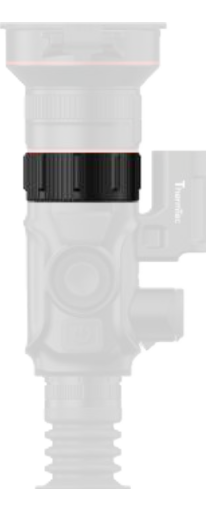

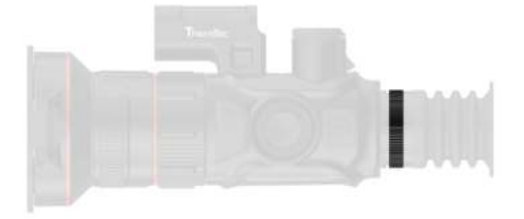

Ruotare lentamente la ghiera di regolazione (6) per regolare la posizione del livello diottrico e ottimizzare la nitidezza dell'immagine sul display OLED.

Regolare la manopola di messa a fuoco dell'obiettivo (9) quando necessario per ottenere un'immagine definita.

### 8.9 Selezione e spostamento del FOV (per Vidar360(L)/660(L))

Il dispositivo è dotato di un doppio campo visivo. Ruotare l'obiettivo per spostare il campo visivo da 20° a 60° o da 60° a 20° (per Vidar 360(L)/660(L)).

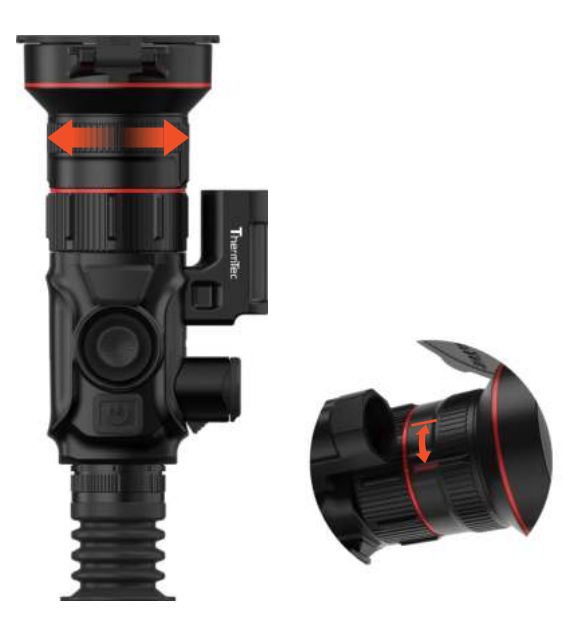

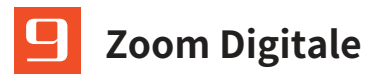

La serie Vidar supporta la funzione di zoom digitale a regolazione continua 1.0-5.0X.

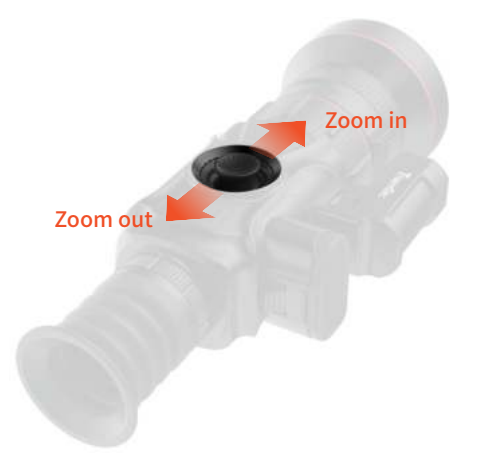

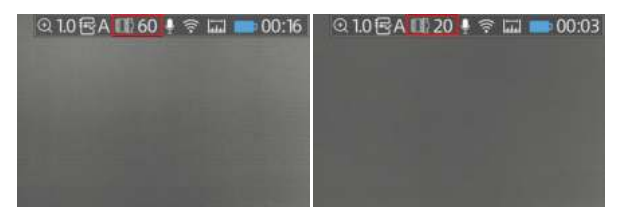

Spostamento del FOV da 60° a 20° FOV spostato correttamente

Premere il joystick (8) per regolare digitalmente la distanza di messa a fuoco. Premere verso l'alto per ingrandire e verso il basso per rimpicciolire.

**Nota:** In modalità zoom rapido, Vidar può eseguire uno zoom digitale integrale. Per i dettagli, consultare la "Sezione zoom".

## 10 Barra di stato

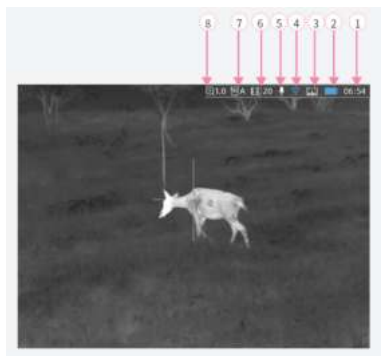

La barra di stato mostra le informazioni sulle operazioni correnti del dispositivo. Di seguito sono riportate tali informazioni:

1.Ora (metodo di impostazione nel menu principale).

2. Stato della batteria ( Avviso di ricarica della batteria quando l'icona diventa rossa).

3. Distanza laser (l'icona blu viene visualizzata nella barra di stato quando questa funzione è abilitata).

4.Wireless (stato di connessione se hot spot e Wi-Fi sono stati impostati o meno).

5.Icona audio (audio per la registrazione video e RAV).

6.Lunghezza focale dell'obiettivo (la serie Vidar360/660 supporta la commutazione 20/60 mm con doppio FOV).

7.Profilo di azzeramento (Profilo di azzeramento attualmente selezionato).

8. Zoom digitale corrente (zoom rapido continuo 1,0-5,0X, il fattore predefinito è 1,0X).

## 1 Accesso alla memoria

L'utente può connettersi al computer quando Vidar è acceso tramite il cavo di ricarica magnetico, inoltre viene riconosciuto dal PC come una scheda flash. L'utente può scaricare foto o video.

#### Avviso:

- L'utente può comunque utilizzare le altre funzioni dal menu durante la registrazione del video.
- Le foto e i video sono memorizzati nel chip di memoria della scheda principale di Vidar.
- Lo spazio di memoria è fino a 64 GB, quindi il numero di foto e video è limitato dalla capacità della memoria integrata del dispositivo. Se si scattano spesso foto o video, è importante controllare di tanto in tanto lo spazio di memoria disponibile.

## 12 Menu principale

- Premere due volte il joystick (8) per accedere al menu principale.
- Premere il joystick (8) in avanti e indietro per cambiare le opzioni di funzione nel menu principale.
- Premere brevemente il joystick (8) per modificare i parametri dell'opzione corrente o accedere ai sottomenu.
- Quando si sposta il cursore per selezionare un'icona, il colore dell'icona selezionata cambia da grigio a nero.
- Tenere premuto il joystick (8) per salvare la modifica corrente e premere una volta il joystick (8) verso sinistra per tornare al menu principale.

## Funzioni del menu principale

| Immagine                  | Luminosità                                                                 | Regolare la luminosità dell'immagine per renderla più luminosa o meno. Il valore<br>massimo è 10 e il valore predefinito è 5.                                                                                                    |
|---------------------------|----------------------------------------------------------------------------|----------------------------------------------------------------------------------------------------|
|                           | Nitidezza                                                                  | Regolare la nitidezza dell'immagine per rendere più nitidi i bordi dell'immagine. Il valore<br>massimo è 10, mentre il valore predefinito è 5.                                                                                                    |
|                           | Riduzione del<br>rumore                                                    | Regolare la riduzione dell'immagine per rendere l'immagine più nitida. Il valore massimo è<br>10, mentre il valore predefinito è 5.                                                                                                    |
|                           | Contrasto                                                                  | Regolare il contrasto dell'immagine per dare maggiore risalto all'immagine. Il valore<br>massimo è 10, mentre quello predefinito è 5.                                                                                                    |
| Profilo di<br>azzeramento |                                                                            | <ul> <li>Selezionare il profilo di azzeramento</li> <li>Nel manuale sono presenti cinque profili di azzeramento da "A-E", che contengono la distanza, il tipo di arma e le coordinate del mirino dopo l'azzeramento.</li> <li>Premere due volte il joystick (8) per accedere al menu principale.</li> <li>Premere il joystick (8) per selezionare l'opzione del programma nel sottomenu.</li> <li>Premere il joystick (8) in avanti o indietro per selezionare il profilo corrispondente tra le varie opzioni da A a E.</li> <li>Il profilo di azzeramento selezionato appare nell'angolo superiore destro della barra di stato.</li> </ul>                                                                                                    |
| Azzeramento               | Zeroing<br>B<br>Distance<br>Cun<br>Auto Zero<br>Manual Zerto<br>Trajettory | <ul> <li>Impostazione azzeramento</li> <li>Premere due volte il joystick (8) per accedere al menu principale.</li> <li>Premere il joystick (8) in avanti o indietro per selezionare l'opzione Azzeramento&gt;Distanza e premere brevemente il joystick (8) per impostare la distanza di azzeramento (ad es. 25 m).</li> <li>Spostare il cursore del menu secondario premendo il joystick (8) per accedere al menu Arma.</li> <li>Nel terzo menu, spostare il cursore con il joystick (8) per aggiungere il tipo di arma selezionando l'icona "+".</li> <li>Premere brevemente il joystick (8) per selezionare il tipo di arma e premere brevemente il joystick (8) a sinistra per tornare alla schermata precedente.</li> <li>Avviso:</li> <li>Si raccomanda l'azzeramento ad una temperatura simile a quella di esercizio del visore.</li> <li>I FOV di 20mm/25mm e 60 mm/50 mm devone essere azzerati separatamente con lo stesso metodo. Il metodo di azzeramento per i FOV di 20 mm/25 mm e 60 mm/50 mm devone essere cocerente.</li> </ul> |

#### 1. Azzeramento Automatico

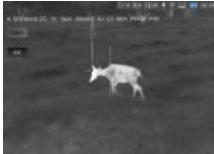

 Premere brevemente il joystick (8) in avanti o indietro per selezionare Azzeramento automatico>distanza di azzeramento e confermare la selezione premendo brevemente il pulsante "OK".

- Quando si è pronti, premere "OK" e terminare lo scatto entro 15 secondi.
- Premere brevemente il joystick (8) per salvare i dati di azzeramento in qualsiasi profilo (A, B, C, D, E).
- Infine, premere a lungo il joystick (8) per uscire.

#### Avviso:

Per informazioni dettagliate sulla procedura di azzeramento, consultare la sezione "Profilo di azzeramento".

#### 2. Azzeramento Manuale

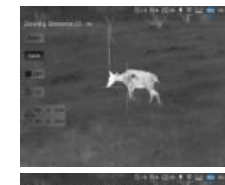

- Spostare il cursore su Azzeramento manuale.
- Premere brevemente il joystick (8) per accedere all'azzeramento manuale, impostare la distanza di azzeramento e premere brevemente "OK" per accedere alla fase successiva.
- Dopo, il primo sparo, allineare il reticolo con il punto di mira e spostare il cursore per attivare la funzione
   Freeze & e verrà scattata una foto della schermata (questa funzione consente di spostare o manipolare
- liberamente il visore senza perdere la posizione del reticolo sul punto di mira durante la regolazione).
- Seleziona icona ingrandimento quando necessario, per migliorare la precisione dell'azzeramento.
- Regolare le coordinate (X, Y) del reticolo con il joystick (8) e spostare manualmente il reticolo dalla posizione originale alla posizione del foro del proiettile.
- Premere il joystick (8) per salvare i dati in uno dei profili (A-E). Quindi premere a lungo il joystick (8) per uscire dalla schermata.

#### Avviso:

Le modifiche saranno sempre salvate in base all'ultima calibrazione, ad esempio la prima coordinata salvata è (-20, 35) nel Profilo A e si potrebbe desiderare una piccola modifica come (-5,5), in modo che il dispositivo visualizzi finalmente (-25,40),

sebbene visualizzi (0,0) prima della seconda calibrazione.
 Tornare al menu principale per scegliere altri programmi se si desidera salvare i nuovi dati per un'altra arma. Si consiglia di salvare le modifiche successive nel punto in cui sono state salvate la prima volta per la stessa arma. Non è consigliabile salvare una modifica nel Profilo A e poi un'altra in Profilo B o C.

## Azzeramento

| WiFi<br>&<br>Hotspot | Funzione WIFI<br>on/off | <ul> <li>Premere due volte il joystick (8) per accedere al menu principale.</li> <li>Muovere il joystick (8) per scegliere la funzione Wi-Fi.</li> <li>Premere una volta il joystick (8) per attivare o disattivare la funzione Wi-Fi.</li> <li>L'icona Wi-Fi è blu e viene visualizzata sulla barra di stato nell'angolo in alto a destra.</li> </ul> Avviso: L'hotspot dello smartphone deve essere acceso prima di attivare la funzione wifi di Vidar.                                                                                                    |
|----------------------|-------------------------|----------------------------------------------------------------------------------------------------|
|                      | Hotspot on/off          | <ul> <li>Premere due volte il joystick (8) per accedere al menu principale.</li> <li>Muovere il joystick (8) per scegliere la funzione Hotspots.</li> <li>Premere una volta il joystick (8) per attivare o disattivare la funzione Hotspot.</li> <li>Impostare il nome e la password e premere il joystick (8) per confermare.</li> <li>Cercare l'hotspot per collegare il dispositivo allo smartphone.</li> <li>Aprire l'APP "Smart Thermal" per visualizzare le immagini da remoto.</li> </ul>                                                                                                    |
| Calcolo<br>Balistico | Traiettoria             | <ul> <li>Premere due volte il joystick (8) per accedere al menu principale.</li> <li>Muovere il joystick (8) per scegliere le icone della sequenza Azzeramento&gt;Traiettoria&gt;Impostazione e impostare i parametri di Altezza del visore, Velocità del vento, Peso del proiettile, Direzione del vento, Velocità della volata, Temperatura, BC e Pressione secondo le necessità.</li> <li>Quando si seleziona un parametro da modificare, il cursore si sposta automaticamente nella sezione della tastiera sul lato destro dello schermo.</li> <li>Fare clic su Invio e il cursore tornerà sul lato sinistro dello schermo.</li> <li>Spostare il cursore e fare clic sull'icona Back per tornare alla schermata precedente.</li> </ul> <b>Auviso:</b> <ul> <li>Al centro dell'OLED appare l'icona "X" per calcolare la traiettoria quando è abilitata. L'utente utilizza l'icona "X" per puntare l'oggetto correlato quando "X" non corrisponde alle</li> <li>coordinate di azzeramento.</li> <li>L'utente deve digitare il parametro relativo nella schermata di impostazione della traiettoria.</li> </ul> |

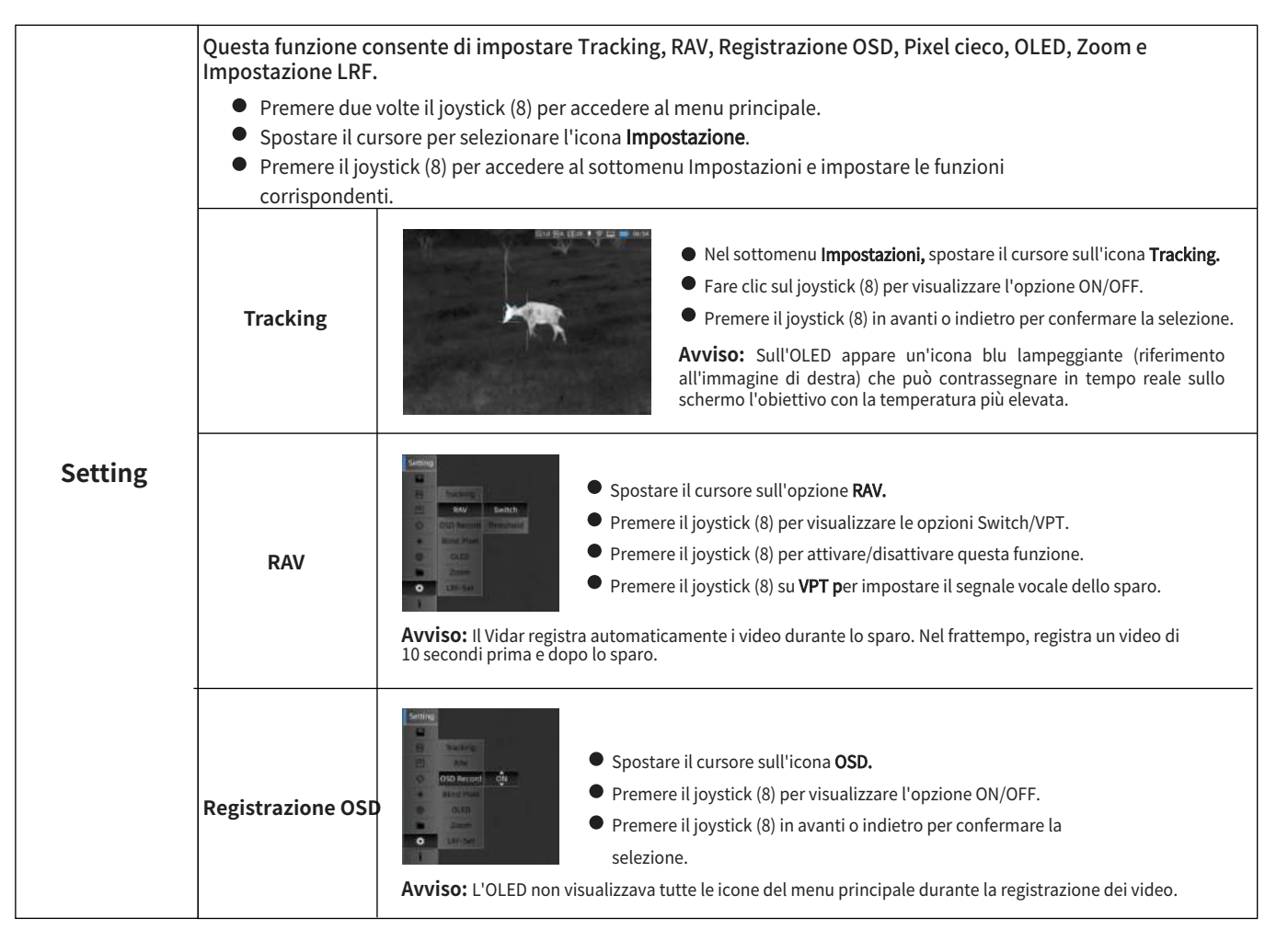

| Impostazione | Pixel cieco         | L'utente può utilizzare la funzione di sostituzione del punto cieco quando il vidar si accorge della<br>condizione di oscurità.<br>Premere il joystick (8) per impostare l'interfaccia e spostare il cursore sull'opzione Pixel cieco.<br>Premere il joystick (8) per visualizzare il terzo menu, che comprende le opzioni Annulla, Salva e<br>Sostituisci.<br>Con il joystick (8) si può andare avanti o indietro per usare la funzione Sostituisci.<br>Premere una volta il joystick (8) per salvare le operazioni correnti.<br>Avviso: Quando si utilizza questa funzione, l'utente deve chiudere il coperchio dell'obiettivo.                                     |
|--------------|---------------------|----------------------------------------------------------------------------------------------------|
|              | OLED                | <ul> <li>Spostare il cursore sull'icona OLED.</li> <li>Premere il joystick (8) per visualizzare le opzioni Luminosità e Colore.</li> <li>Premere il joystick (8) per selezionare il valore di Luminosità (15) che consente di</li> <li>controllare la luminosità dell'OLED. Premere il joystick (8) su Colore per impostare la tonalità dello sfondo dell'OLED.</li> <li>Avviso: La palette di colori che l'utente può selezionare è grigia, blu, viola e rossa per l'interoperabilità.</li> </ul>                                                                                                    |
|              | Zoom                | <ul> <li>Esistono due opzioni di scelta quando l'utente incontra oggetti in movimento.</li> <li>Spostare il cursore sull'opzione Zoom.</li> <li>Premere il joystick(8) per far apparire l'opzione Fluido/Rapido.</li> <li>Premere una volta il joystick(8) in avanti o indietro per confermare l'opzione.</li> <li>Avviso: Lo Smooth è adatto per gli oggetti in movimento comuni, il che significa che la velocità dello zoom è più uniforme, rapida e adatta al rilevamento di bersagli in rapido movimento.</li> </ul>                                                                                                    |
|              | Impostazione<br>LRF | <ul> <li>Per l'OLED esiste una direzione indicata dal laser e di solito le sue coordinate non possono essere modificate.</li> <li>Spostare il cursore sull'opzione Impostazione LRF.</li> <li>Premere il joystick per visualizzare le informazioni sulle coordinate laser (X, Y).</li> <li>Selezionare e fare clic su Indietro con il joystick (8) per uscire.</li> <li>Avviso:</li> <li>I.Premere brevemente il joystick a sinistra per una misurazione continua. Quando il calcolatore balistico è acceso, è impostato per la misurazione singola. Quando la funzione di misurazione laser è attivata, l'icona nell'angolo superiore destro diventa blu.</li> </ul> |

| File    | Immagine                                                                           | <ul> <li>L'utente può controllare e scaricare l'istantanea corrispondente.</li> <li>Premere due volte il joystick (8) per accedere al menu principale.</li> <li>Premere il joystick (8) per selezionare l'opzione File.</li> <li>Premere il joystick (8) per selezionare l'opzione Immagine.</li> <li>Fare clic su confirma con il joystick (8) e appariranno le istantanee scattate dall'utente.</li> <li>Spostare il cursore sull'istantanea, quindi fare clic sul joystick (8) per controllare.</li> <li>Selezionare Indietro e fare clic sul joystick (8) per tornare indietro.</li> </ul> Avviso: <ul> <li>Esistono diversi nomi di file in base all'ora nel formato xxxx(anno)xx(mese)xx(giorno)xx(ora)xx-(minuto)xx(sec). <ul> <li>Selezionare le opzioni Elimina, Elimina tutto, Precedente, Successivo, Riproduci e Indietro quando l'utente apre l'immagine correlata con il joystick (8).</li> </ul></li></ul> |
|---------|------------------------------------------------------------------------------------|----------------------------------------------------------------------------------------------------|
|         | Video                                                                              | <ul> <li>L'utente può controllare e scaricare il video corrispondente; il metodo di funzionamento è lo stesso di quello descritto sopra con i passaggi dell'immagine.</li> <li>Avviso: Può selezionare le opzioni Elimina, Elimina tutto, Precedente, Successivo, Riproduci e Indietro quando l'utente apre il video correlato con il joystick(8).</li> </ul>                                                                                                    |
| Sistema | Il sistema viene (<br>● Premere due vo<br>● Spostare il curs<br>● Premere il joyst | utilizzato per impostare le funzioni Ora, Data, Lingua, Reset e Aggiornamento.<br>Ite il joystick (8) per accedere al menu principale.<br>ore per selezionare l'opzione <b>Sistema.</b><br>ick (8) per accedere al sottomenu <b>Sistema</b> che consente all'utente di impostare altre funzioni.                                                                                                    |

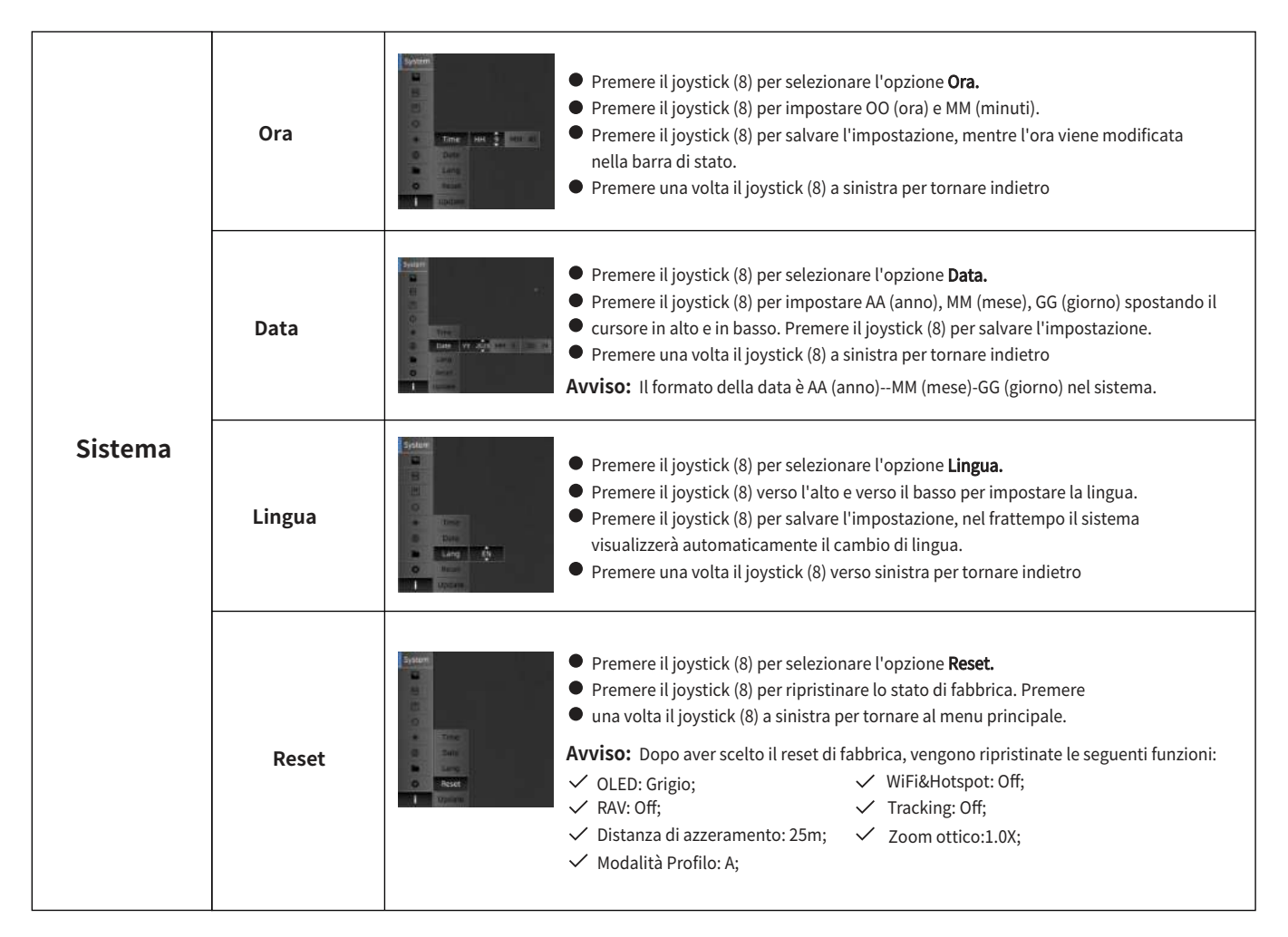

| Sistema | Aggiornamento | Questa interfaccia viene utilizzata per l'aggiornamento del firmware. Collegare il<br>dispositivo al PC tramite un cavo dati magnetico. |                                                                                                    |  |
|---------|---------------|----------------------------------------------------------------------------------------------------|----------------------------------------------------------------------------------------------------|--|
|         |               | System<br>B<br>B<br>C<br>C<br>Trree<br>C<br>Corr<br>Sano<br>Reser<br>Update                                                             | <ul> <li>Copiare il relativo firmware di aggiornamento nella cartella file di Vidar</li> <li>Premere il joystick (8) per selezionare l'icona Aggiornamento.</li> <li>Il sistema richiederà "Aggiornamento programma".</li> <li>Al termine dell'aggiornamento, il dispositivo si riavvia automaticamente.</li> <li>Accedere al menu Reset per verificare la versione del firmware.</li> </ul> |  |

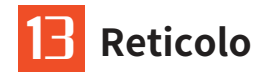

Se necessario, l'utente può impostare i parametri del reticolo, tra cui Tipo, Dot, Posizione, Luminosità e Modalità.

### 13.1 Tipo

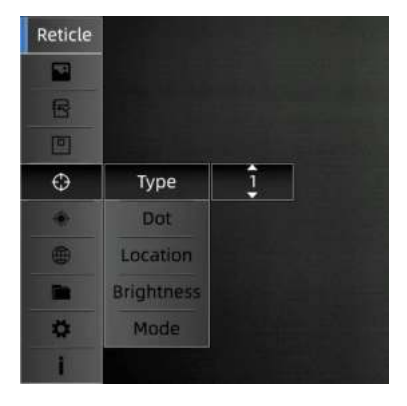

Ciò significa che l'utente può scegliere tra sette stili di reticolo.

- ◆Premere due volte il joystick (8) per andare al principale.
- ◆Spostare il cursore sull'opzione reticolo e fare clic su conferma.
- ◆Selezionare il tipo di reticolo (1--7) che si desidera utilizzare.
- ◆Fare clic su configurazione e tornare al menu principale premendo il joystick (8) a sinistra.

#### 13.2 Dot

Dot significa che il punto centrale del reticolo può essere impostato con i colori verde, rosso e blu.

| Reticle |            |     |  |
|---------|------------|-----|--|
|         |            |     |  |
| 8       |            |     |  |
|         |            |     |  |
| O       | Туре       |     |  |
| +       | Dot        | Red |  |
|         | Location   |     |  |
|         | Brightness |     |  |
| \$      | Mode       |     |  |
| I       |            |     |  |

- Premere due volte il joystick (8) per accedere al menu principale.
- Spostare il cursore sull'opzione Dot e fare clic su conferma.
- Selezionare il punto del reticolo che si desidera utilizzare.
- Fare clic su configurazione per salvare l'operazione e tornare al menu superiore premendo il joystick (8) a sinistra.

#### 13.3 Posizione

Esistono due modelli di Spostamento e Centro.

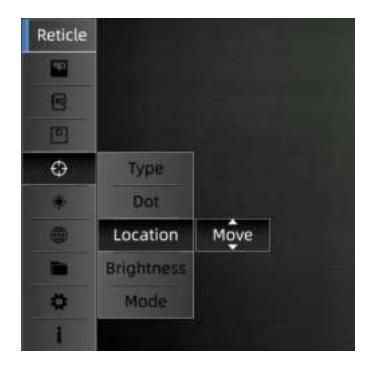

- Premere due volte il joystick(8) per accedere al menu principale.
- Spostare il cursore sull'opzione Posizione e selezionare Sposta o Centra premendo il joystick(8) in avanti e indietro.
- ◆ Fare clic su confirma per salvare l'operazione e tornare al menu

superiore premendo il joystick (8) a sinistra.

#### Avviso:

Con ingrandimento 1x, la posizione del reticolo rimane invariata rispetto alle coordinate di azzeramento. Quando l'immagine viene ingrandita, il reticolo viene riportato al centro dello schermo.

Al termine dell'azzeramento, lo schermo viene leggermente ingrandito in base alle coordinate di azzeramento. I reticoli vengono riportati al centro dello schermo. Quando si esegue lo zoom avanti/indietro, il reticolo viene sempre ingrandito al centro dell'OLED.

### 13.4 Luminosità

L'opzione di luminosità consente di regolare il valore di luminosità del reticolo; l'utente può impostare tre valori di luminosità per ogni reticolo.

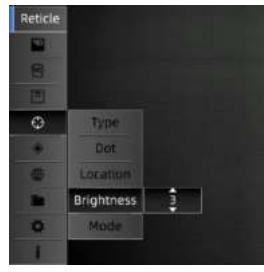

- Premere due volte il joystick (8) per accedere al menu principale.
- Spostare il cursore sull'opzione reticolo e cliccare su conferma.
- Selezionare il tipo di luminosità che si desidera utilizzare.

Fare clic su conferma per salvare l'operazione e tornare al menu principale premendo il joystick(8) a sinistra.

### 13.5 Modalità

Sono disponibili due modalità di reticolo, SFP e FFP.

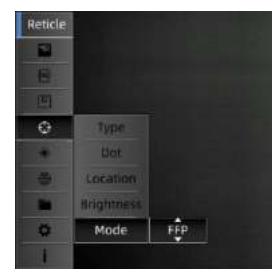

**SFP:** il reticolo mantiene sempre le stesse dimensioni anche se l'utente cambia la grandezza dell'immagine.

**FFP:** quando si seleziona la modalità FFP, il reticolo viene ingrandito in base alla variazione di ingrandimento dell'immagine.

- Premere due volte il joystick (8) per accedere al menu principale.
- Spostare il cursore sull'opzione reticolo e fare clic su conferma.
- Selezionare il tipo di modalità con FFP/SFP che si desidera
- utilizzare. Fare clic su conferma per salvare l'operazione e tornare al menu principale premendo il joystick (8) a sinistra.

## **4** PIP (Picture in Picture)

L'immagine viene ingrandita di 2x rispetto alla posizione centrata dal mirino. Il picture-in-picture occupa il 10% di un'intera immagine.

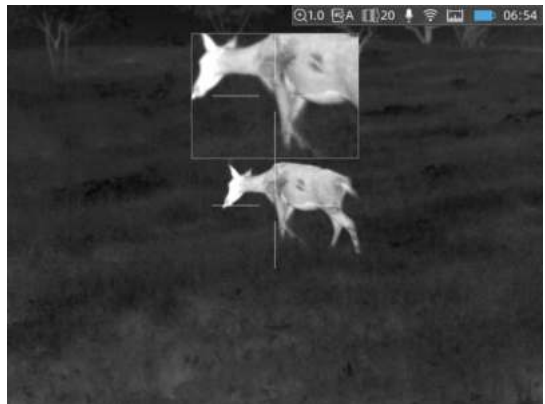

- Premere due volte il joystick(8) per accedere al menu principale.
- Spostare il cursore sull'icona PIP e fare clic su conferma.
- Premere il joystick(8) in avanti o indietro per selezionare ON/OFF.
- Fare clic su conferma per salvare l'operazione e tornare al menu principale premendo il joystick(8) verso sinistra.

**Avviso:** Quando l'utente attiva la funzione PIP, l'immagine ingrandita rimane sempre sullo schermo, mentre scompare quando si seleziona OFF.

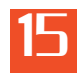

### Download "Smart Thermal" APP

L'utente può cercare "Smart Thermal" su Apple o Google Play APP Store e scaricare la nostra APP, oppure può scaricarla tramite il codice QR riportato sulla scatola di imballaggio o sul manuale.

## 15 Ispezione tecnica

Si raccomanda di effettuare un controllo tecnico ogni volta prima di utilizzare il vidar, verificando quanto segue:

- Non devono esserci crepe sulle superfici del Vidar.
- Non devono esserci crepe, macchie di grasso, sporcizia o altri depositi sull'obiettivo e sull'oculare.
- La batteria ricaricabile deve poter essere caricata normalmente.
- I comandi/pulsanti e le altre parti devono essere funzionanti.

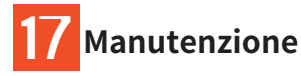

Dovrebbe essere effettuata una volta ogni semestre.

- Pulire la superficie esterna delle parti in metallo e plastica dalla polvere con un panno di cotone. Per la pulizia si può usare del grasso al silicone.
- Pulire i contatti elettrici e le fessure delle batterie del telescopio con un solvente organico non grasso.
- Controllare l'ottica dell'obiettivo e dell'oculare. Se necessario, rimuovere lo sporco e la sabbia dalle ottiche (è preferibile utilizzare un metodo senza contatto).
- La pulizia dell'esterno delle ottiche deve essere effettuata con detergenti appositamente studiati per questo scopo.

## Aggiornamento e ThermTec Outdoor

Il visore della serie Vidar di ThermTec supporta la tecnologia ThermTec Outdoor, che consente all'utente di trasmettere l'immagine dal visore allo smartphone o al PC tramite Wi-Fi in tempo reale. L'utente può consultare le informazioni dettagliate sul sito web di ThermTec (www.thermeye-tec.com).

ThermTec fornisce l'opzione di aggiornamento del software; è possibile scaricare e aggiornare il software dal sito web ufficiale.

Seguire la seguente procedura per aggiornare il firmware in base alle necessità.

#### Step 1:

Collegare il dispositivo al PC tramite un cavo dati magnetico.

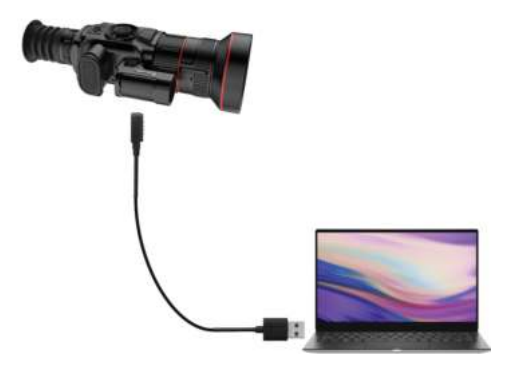

### Step 3:

Accedere al menu Reset per verificare la versione del firmware.

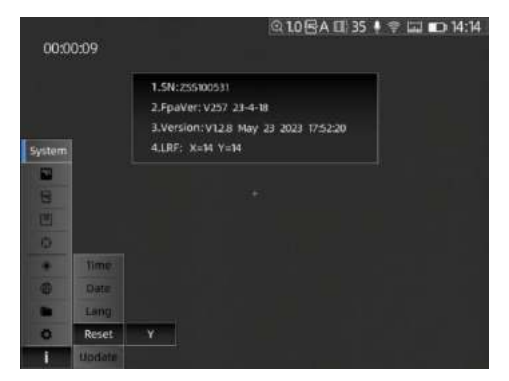

#### Step 2:

Copiare il relativo software di aggiornamento nella cartella file di Vidar. Premere il joystick (8) per selezionare l'icona Aggiornamento e il sistema richiederà "l'Aggiornamento del programma".

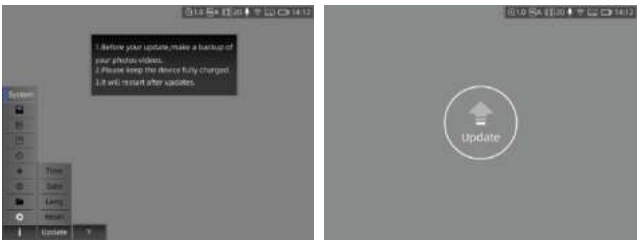

## Informazioni per l'utente

Qualsiasi modifica o variazione non espressamente approvata dalla parte responsabile può invalidare l'autorizzazione dell'utente all'uso dell'apparecchiatura.

## Nota:

Il produttore non è responsabile di eventuali interferenze radiotelevisive causate da modifiche non autorizzate a questo dispositivo. Tali modifiche potrebbero invalidare l'autorizzazione all'uso del dispositivo da parte dell'utente. Questo dispositivo è stato testato per le tipiche operazioni di supporto del corpo. Per soddisfare i requisiti di esposizione alle radiofrequenze, è necessario mantenere una distanza minima di 0,5 cm tra il corpo dell'utente e il portatile, compresa l'antenna. Le cinture, le fondine e gli accessori simili utilizzati da questo dispositivo non devono contenere componenti metallici. Gli accessori per il corpo che non soddisfano questi requisiti potrebbero non essere conformi ai requisiti di esposizione alle radiofrequenze e devono essere evitati. Utilizzare solo l'antenna in dotazione o un'antenna approvata.

ThermTec Technology Co., Ltd., dichiara che questo prodotto è stato testato in conformità alle norme CE&FCC applicabili secondo gli standard di misurazione più accurati possibili e che sono state adottate e sono in vigore tutte le misure necessarie per garantire che le unità di produzione dello stesso apparecchio continuino a essere conformi ai requisiti della normativa.

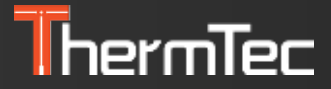

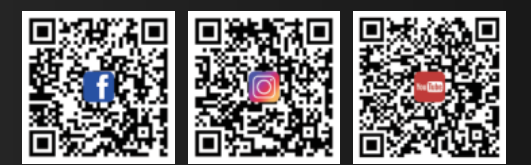

**ThermTec Technology Co., Ltd.** Email: info@thermeyetec.com Web: www.thermeyetec.com

COPYRIGHT © 2023 ThermTec Technology Co., Ltd. ALL RIGHTS RESERVED.